## Windows on MacMini アップデート方法

MacMini 上の WindowsOS にて, Windows アップデートが適用できない問題が起きています. この問題を回避するには, MacOS を先に最新版まで更新する必要があります.以下に正常に Windows アッ プデートを適用するための手順を示します.

\* MacOS アップデート

1 Mac OS 起動

キーボードの"option"キーを押し下げながら電源 ON, 表示された選択画面で"macintosh HD"を選択

2 Symantec アンインストール(Symantec は最新の OS に互換性がないため.) 以下よりアンインストールツールをダウンロードして実行

https://www.jaist.ac.jp/iscenter/software/eset/macos/

- 3 システムアップデート
  - 3.1 画面左上の Apple マークをクリックし、[この Mac について]をクリック
  - 3.2 表示された選択リストから[ソフトウェア・アップデート]をクリック
  - 3.3 "macOS High Sierra"箇所の[インストール]をクリックし、指示に従ってインストール
  - 3.4 3.1 の[この Mac について]で MacOS が"high sierra"に更新されていることを確認. 更新されてい ない場合は更新ヘルパーツールのみインストールされているため, 3.2 以降の操作を再度実行
- 4 MacOS 用 ESET インストール (MacOS を利用される場合)
  以下より MacOS 用 ESET をダウンロードしてインストール
  https://www.jaist.ac.jp/iscenter/software/eset/macos
- 5 再起動

画面左上の Apple マークをクリックし,再起動を選択 キーボードの"option"キーを押し下げながら電源 ON, 表示された選択画面で"BootCamp(Windows)"を 選択

- > 次ページに続く

\* Windows アップデート

- 0 (Windows を主に利用する場合)起動ディスクの変更
  - 0.1 [スタート]アイコン(左下の Windows マーク)を右クリックし, コントロールパネルを開く.
  - 0.2 BootCamp をクリックし, 起動ディスクに Windows を選択
- 1 Symantec アンインストール(最新の OS に互換性がないため.) [スタート] → [設定] → [アプリ]より Symantec Endpoint Protection アンインストール
- 2 更新アシスタント入手/インストール
  - 2.1 以下の Web サイトから、「今すぐアップデート」をクリック
    <a href="https://www.microsoft.com/ja-jp/software-download/windows10">https://www.microsoft.com/ja-jp/software-download/windows10</a>
  - 2.2 ダウンロードしたツールをダブルクリックしインストール
- 3 更新アシスタント起動,指示に従ってアップデート
  (初回はアップデートに失敗する場合がある.この場合は再起動してもう一度更新アシスタントを起動し,実行)
- 4 Windows 版 ESET インストール
  以下を参照のうえセキュリティツール ESET をインストール
  https://www.jaist.ac.jp/iscenter/software/eset/windows/